Microsoft Edge で、オンライン入力および、その後の電子証明書取得を行う場合には、下記設定を お願いいたします。なお、2022 年 6 月 15 日の IE サポート終了後は、すべてのお客様にこの設定 を行っていただく必要がございます。

- 1. Microsoft Edge の IE モード設定
- 2. 互換表示設定
- 3. 信頼済みサイトの設定
- 1. Microsoft Edge の IE モード設定

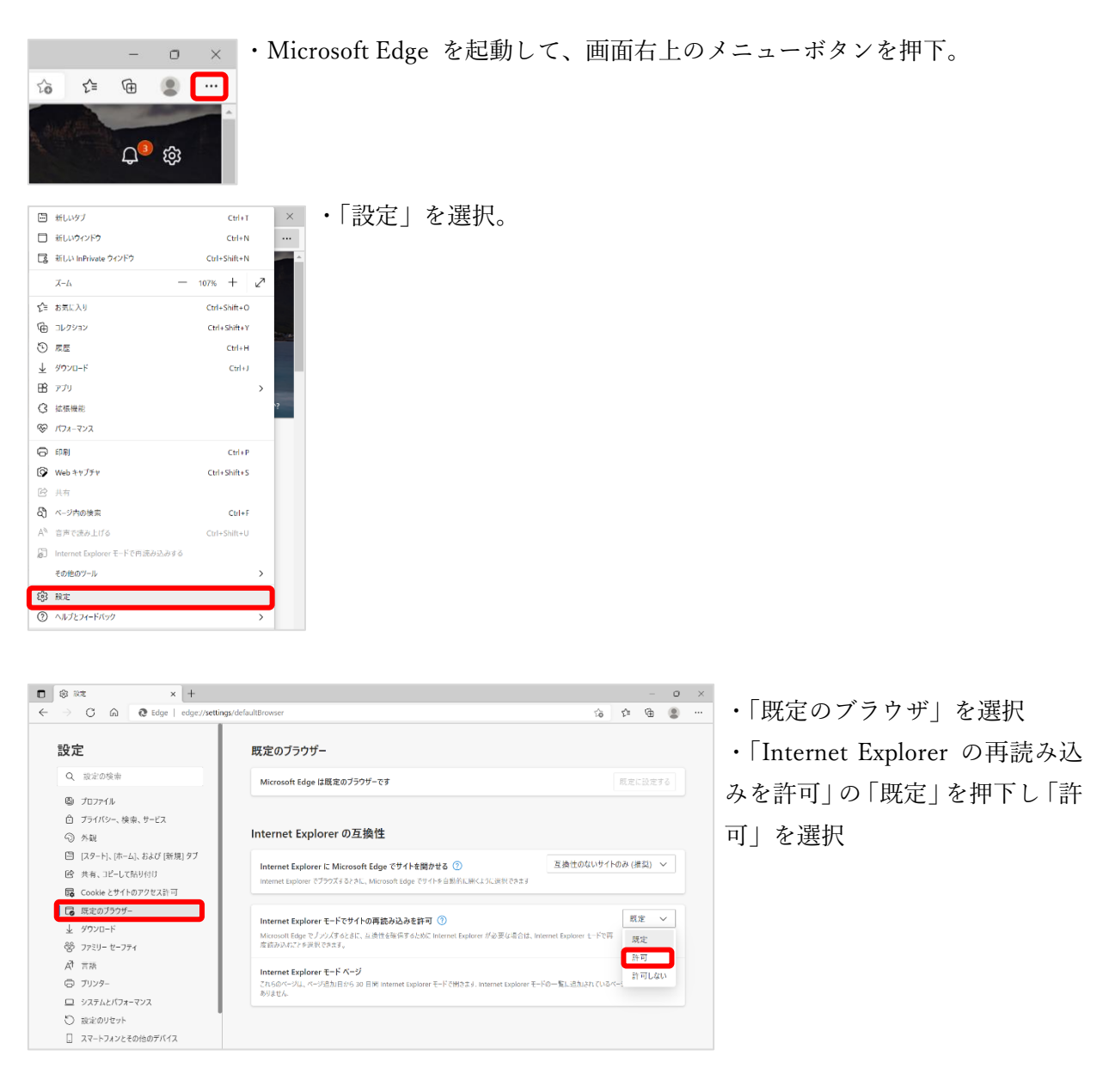

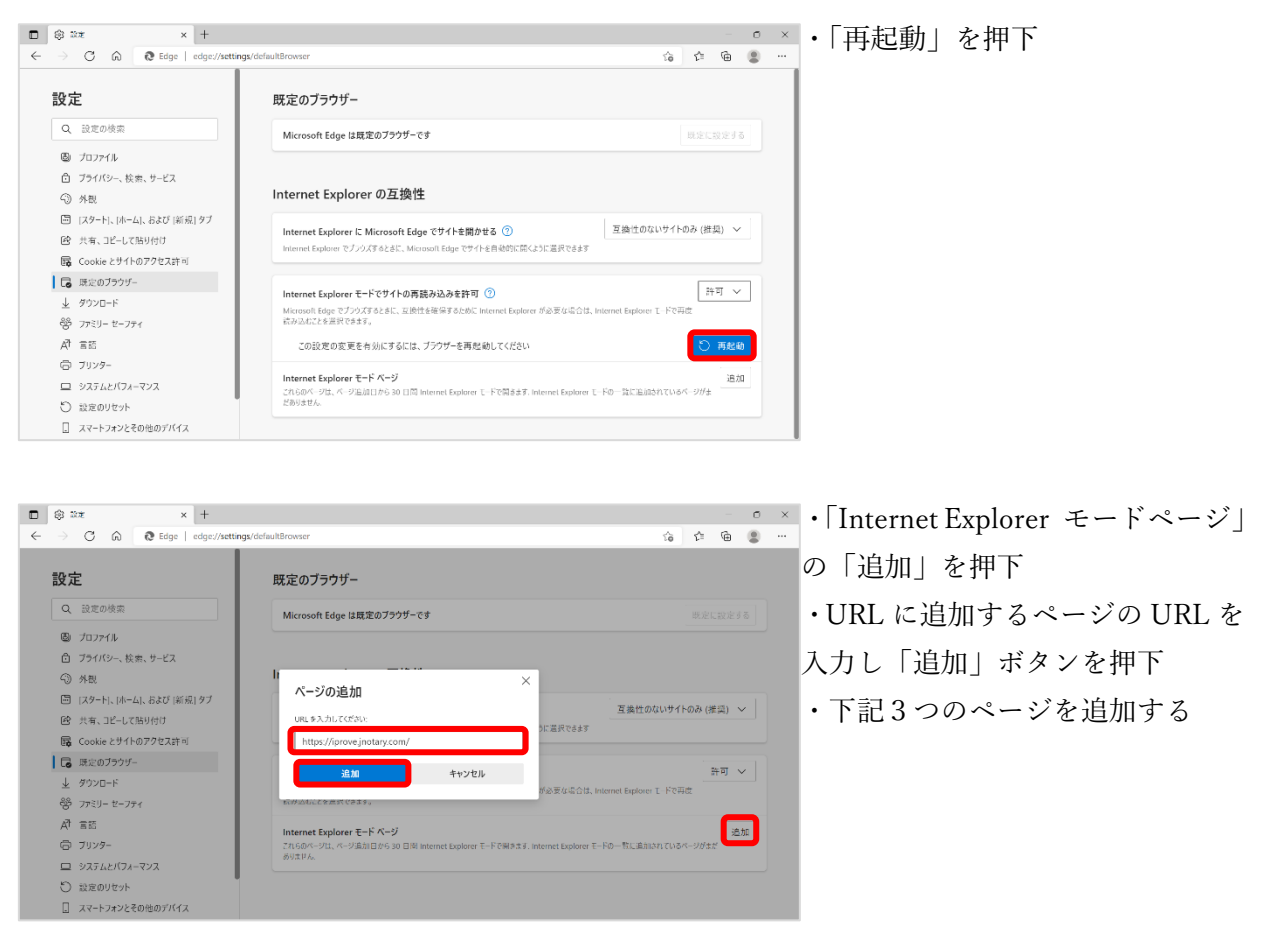

## https://iprove.jnotary.com

https://iprove.jnotary.com/client/mspickup.htm https://iprove.jnotary.com/client/userEnrollMS.htm

| () Ro                 | < +                   |                                                                               |                             |                 |       | -          | e. |
|-----------------------|-----------------------|-------------------------------------------------------------------------------|-----------------------------|-----------------|-------|------------|----|
| → C û @ Edge          | edge://settings/defau | ult8rowser                                                                    |                             | ζĝ              | ť=    | ¢          | 8  |
| 設定                    |                       |                                                                               |                             |                 |       |            |    |
| Q、設定の検索               |                       | Internet Explorer の互換性                                                        |                             |                 |       |            |    |
| 図 プロファイル              |                       | Internet Explorer に Microsoft Edge でサイトを開かせる ⑦                                | Æ                           | 後性のないサイト        | のみ (推 | 送) ~       |    |
| 白 プライバシー、検索、サービス      |                       | Internet Explorer でブラウズするときに、Microsoft Edge でサイトを自動的に                         | 刷くように送択できます                 |                 |       |            |    |
| 分 外親                  |                       |                                                                               |                             |                 |       |            | 5  |
| 🗐 [スタート]、[ホーム]、および [# | 規1 タブ                 | Internet Explorer モードでサイトの再読み込みを許可 ⑦                                          |                             |                 | 23    | <b>n</b> ~ |    |
| 😢 共有、コピーして貼り付け        |                       | Microsoft Edge でプラウズするとさに、互換性を確保するために Internet Exp<br>筋み込むことを送訳できます。          | ilorer が必要な場合は、Internet     | Explorer ∓−F ©# | 18    |            |    |
| 👼 Cookie とサイトのアクセス的   | J                     |                                                                               |                             |                 |       |            |    |
| 10 既定のブラウザー           |                       | Internet Explorer モード ページ<br>これらのページは、ページと加出せた 30 日間 Internet Evolver ナードで開たす | 京 Internat Ernicver ナード2月   | 品のに聞いたージが       | コバージあ | 追加         |    |
|                       |                       | Union Constant Constant Constant Constant Constant                            | Charles advance C. L. C. L. |                 |       |            |    |
| 警 ファミリー セーフティ         |                       | ページ                                                                           | 追加日                         | 有効期間            | R     |            |    |
| AT EIE                |                       | https://iprove.jnotary.com/                                                   | 2022/5/6                    | 2022/6          | /5    | ĩ          | Ì  |
| 🗇 プリンター               |                       | https://iprove.jnotary.com/client/mspickup.htm                                | 2022/5/6                    | 2022/6          | /5    | 1          | îτ |
| 😐 システムとパフォーマンス        |                       | De later d'arrest instances (d'arté arrefin d'Arté later                      | 2022/5/5                    | 2022/5          | 10    |            |    |
| 設定のリセット               |                       | <ul> <li>https://iprove.jnotary.com/client/userEnrolIMS.htm</li> </ul>        | 2022/5/6                    | 2022/6          | 10    |            | J  |
| スマートフォンとその他のデバー       | 7                     |                                                                               |                             |                 |       |            |    |

・このように表示されれば IE モー ドの設定は完了です

・「Internet Explorer モードページ」 の追加には有効期限(30日間)が あります

・オンライン入力および、電子証明 書取得を実施する際に、有効期限が 切れていたら再度追加を行ってく ださい

[[1. Microsoft Edge の IE モード設定 終わり]]

## 2. 互換表示設定

【Internet Explorer がご利用いただける場合】

(2022 年 6 月 16 日以降も、WindowsUpdate の状況によっては、IE をご利用いただける場合 がございます。)

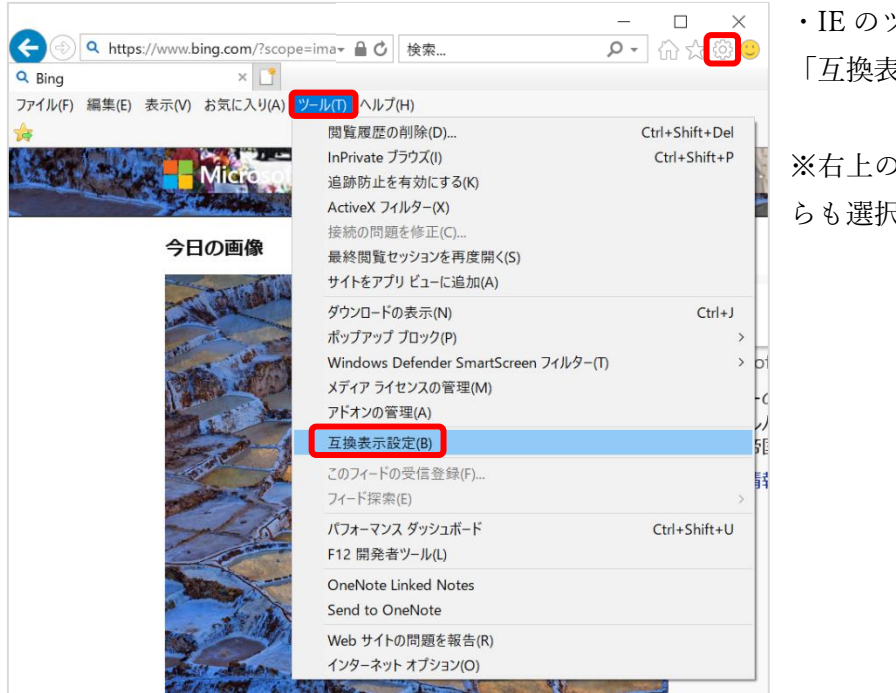

・IE のツールメニューから 「互換表示設定」を選択

※右上のツールアイコン( ۞ )か らも選択できます。

| 互换表示設定                                              | ×               |
|-----------------------------------------------------|-----------------|
| 互換表示設定の変更                                           |                 |
| 追加する Web サイト( <u>D</u> ):                           |                 |
| jnotary.com                                         | 追加( <u>A</u> )  |
| <br>互換表示に追加した Web サイト( <u>W</u> ):                  |                 |
|                                                     | 削除( <u>R</u> )  |
|                                                     |                 |
|                                                     |                 |
|                                                     |                 |
|                                                     |                 |
|                                                     |                 |
|                                                     |                 |
| □ ハルニナット サイトな万倍まーでまーナスの                             |                 |
| ビ」コンドノホット リコドを互換表示で表示する(L) ✓ Microsoft 互換性リストの使用(L) |                 |
| Internet Explorer のプライバシーに関する声明を読んで詳細を              | を確認する           |
|                                                     |                 |
|                                                     | 閉じる( <u>C</u> ) |

・「追加する Web サイト」に「jnotary.com」と入力し 追加ボタン押下。

| 互换表示設定                                | ×               |
|---------------------------------------|-----------------|
| 互換表示設定の変更                             |                 |
| 追加する Web サイト( <u>D</u> ):             |                 |
|                                       | 追加( <u>A</u> )  |
| 互換表示に追加した Web サイト( <u>W</u> ):        |                 |
| jnotary.com                           | 削除( <u>R</u> )  |
|                                       |                 |
|                                       |                 |
|                                       |                 |
|                                       |                 |
|                                       |                 |
|                                       |                 |
|                                       |                 |
| ☑ イントラネット サイトを互換表示で表示する( <u>l</u> )   |                 |
| ✓ Microsoft 互換性リストの使用(U)              |                 |
| Internet Explorer のプライバシーに関する声明を読んで詳維 | 田を確認する          |
|                                       |                 |
|                                       | 閉じる( <u>C</u> ) |

・「互換表示に追加した Web サイト」に「jnotary.com」 が追加されたことを確認し「閉じる」ボタンを押下。

IE を利用した互換表示設定はこれで終了です。

IE をご利用いただけない場合は、次ページの【Internet Explorer がご利用いただけない場合】をご 参照ください。 【Internet Explorer がご利用いただけない場合】

ローカルグループポリシーエディターを使って、互換表示設定を行います。これには、管理者権限 が必要です。管理者権限が付与された ID でログインして実行してください。

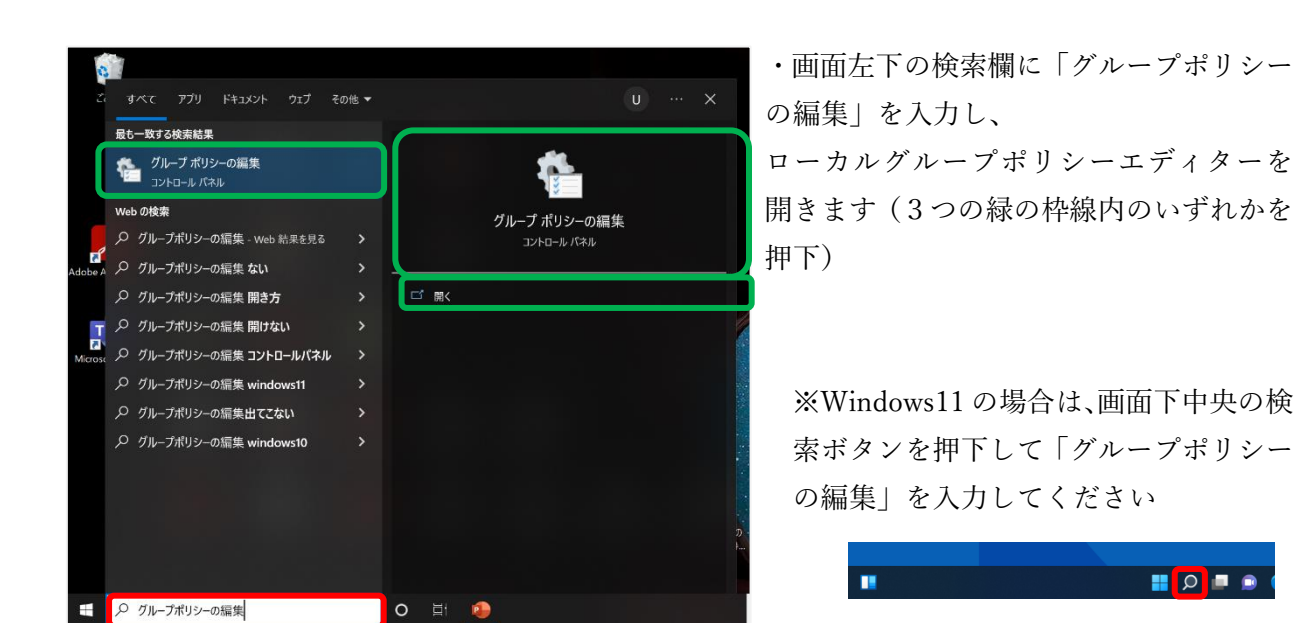

| 圓 ローカル グループ ポリシー エディター                                                                                                    |                    |    |  | _ |  | × |
|----------------------------------------------------------------------------------------------------|--------------------|----|--|---|--|---|
| ファイル(E) 操作(A) 表示(M) ヘルプ(H)                                                                                                    |                    |    |  |   |  |   |
| 🗢 🔿 🔲 🖼 🔛                                                                                                    |                    |    |  |   |  |   |
| <ul> <li>□ ローカル コンピューター ボリシー</li> <li>▲ コンピューターの構成</li> <li>&gt; ③ ソフトウェアの設定</li> <li>&gt; ③ Windows の設定</li> <li>&gt; ③ 空田存式</li> <li>&gt; ③ ソフトウェアの設定</li> <li>&gt; ③ Yフトウェアの設定</li> <li>&gt; ③ Windows の設定</li> <li>&gt; ③ Windows の設定</li> <li>&gt; ③ Windows の設定</li> <li>&gt; ③ Windows の設定</li> </ul> | /- ポリシ−<br>表示されます。 | 名前 |  |   |  |   |
| < > 拡張/標準/                                                                                                    |                    |    |  |   |  |   |
|                                                                                                    |                    |    |  |   |  |   |

[管理用テンプレート]-[Windows コンポーネント]-[Internet Explorer]-[互換表示]と順次クリ ックする。

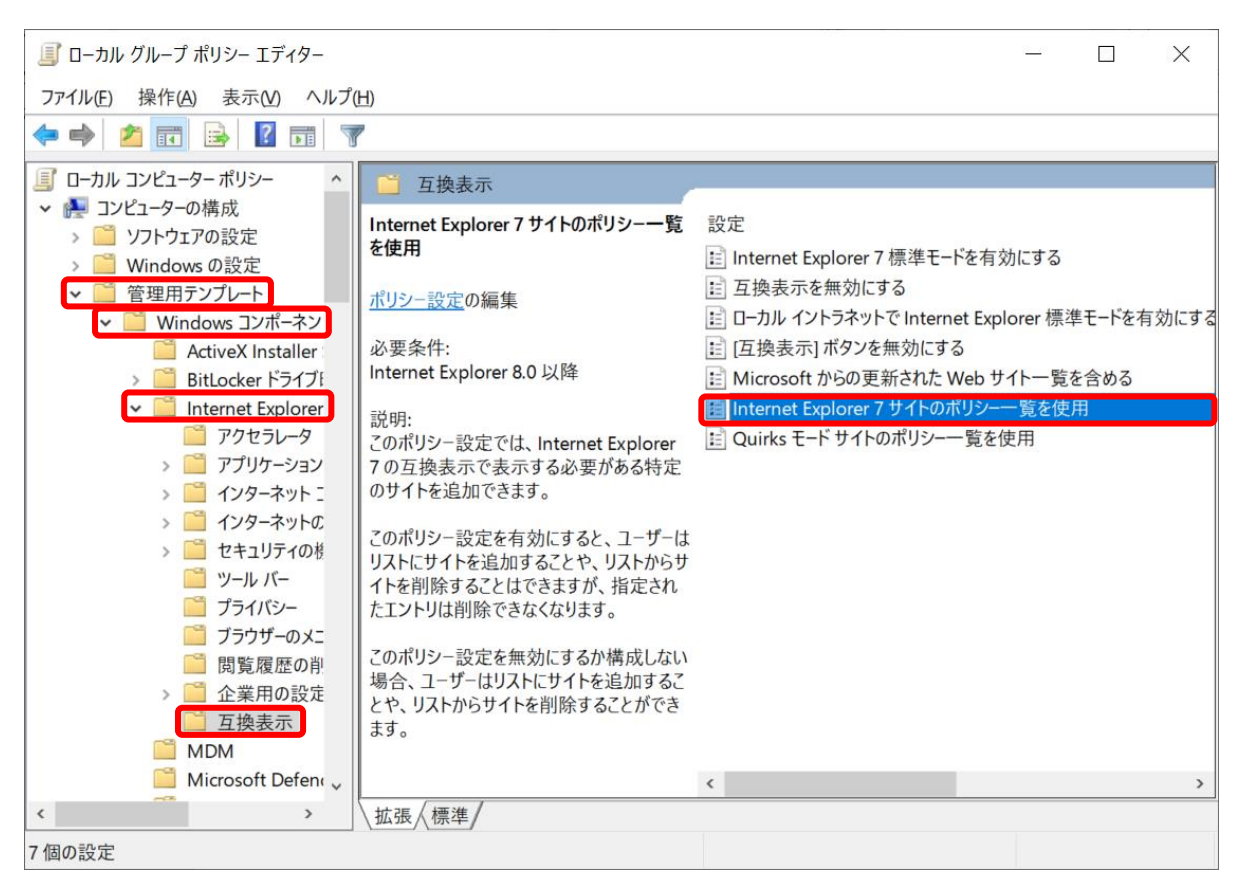

「Internet Explorer 7 サイトのポリシー一覧を使用」をダブルクリックして設定画面を表示する。

| Internet Explorer 7 サイトのポリシー一覧な                                              | 在使用                                                                                                    | - 🗆 X                                                                                                    |  |
|------------------------------------------------------------------------------|----------------------------------------------------------------------------------------------------|----------------------------------------------------------------------------------------------------|--|
| 📷 Internet Explorer 7 サイトのポリシー-                                              | -覧を使用<br>前の設定( <u>P</u> )                                                                                                    | 次の設定(N)                                                                                                    |  |
| <ul> <li>● 未構成(<u>C</u>) <sup>□メント</sup>:</li> <li>○ 有効(<u>E</u>)</li> </ul> |                                                                                                    | ^                                                                                                    |  |
| ○ 無効(D)<br>サポートされるバージョン:                                                     | Internet Explorer 8.0 以降                                                                                                    | •<br>•                                                                                                    |  |
| オプション:                                                                       | ヘルプ:                                                                                                    |                                                                                                    |  |
| שלא שלא שלא שלא שלא שלא שלא שלא שלא שלא                                      | このポリシー設定では、Internet E<br>要がある特定のサイトを追加できま<br>このポリシー設定を有効にすると、コ<br>、リストからサイトを削除することはで<br>きなくなります。<br>このポリシー設定を無効にするか構<br>を追加することや、リストからサイトを | xplorer 7 の互換表示で表示する必<br>す。<br>ニーザーはリストにサイトを追加することや<br>きますが、指定されたエントリば剤除で<br>成しない場合、ユーザーはリストにサイト<br>剤除することができます。 |  |
|                                                                              | ОК                                                                                                    | <b>キャンセル</b> 適用( <u>A</u> )                                                                                      |  |

| Internet Exp                                 | lorer 7 サイトのポリシー一覧  | を使用         | - 0                                                                                                    | ×                                   | ・左上のラジオボタンを「有効」 |
|----------------------------------------------|---------------------|-------------|----------------------------------------------------------------------------------------------------|-------------------------------------|-----------------|
| Internet E                                   | explorer 7 サイトのポリシー | 一覧を使用       | 前の設定(P) 次の設定(N)                                                                                                    |                                     | に設定。            |
| 〇 未構成( <u>C</u> )                            | יזעצב:              |             |                                                                                                    | ^                                   | ・「表示」ボタンを押下して、  |
| <ul> <li>● 有効(E)</li> <li>○ 無効(D)</li> </ul> |                     |             |                                                                                                    |                                     | 「表示するコンテンツ」を表示。 |
|                                              | サポートされるバージョン:       | Internet Ex | plorer 8.0 以降                                                                                                    | Û                                   |                 |
| オプション:                                       |                     |             | へルプ:                                                                                                    |                                     |                 |
| אגעסאדע (                                    | 表示                  |             | このポリシー設定では、Internet Explorer 7 の互換表示で表示<br>要がある特定のサイトを追加できます。<br>このポリシー設定を有効にすると、ユーザーはリストにサイトを追加す<br>、リストからサイトを削除することはできますが、指定されたエントリは<br>さなくなります。<br>このポリシー設定を無効にするか構成しない場合、ユーザーはリスト<br>を追加することや、リストからサイトを削除することができます。 | (する必) へ<br>るごとや<br>別除で<br>にサイト<br>、 |                 |
|                                              |                     |             | OK キャンセル 適用                                                                                                    | 用( <u>A</u> )                       |                 |

| 表示するコンテンツ           | _              |      | ×              | ・値に「jnotary.com」を入力し、「OK」ボタ |
|---------------------|----------------|------|----------------|-----------------------------|
| <del>ታ</del> イトのリスト |                |      |                | ンを押下。                       |
| <u>(</u>            |                |      |                |                             |
| inotary.com         |                |      | _              |                             |
|                     |                |      |                |                             |
|                     |                |      |                |                             |
|                     |                |      |                |                             |
|                     |                |      |                |                             |
|                     | OK( <u>O</u> ) | キャンセ | IV( <u>C</u> ) |                             |

「適用」ボタンを押下してから、

「OK」ボタンを押下。

| 🌉 Internet Explorer 7 サイトのポリシー一覧?                                                         | を使用                                                        |                                                                                                    | 222                                                                                  |                                         | ×                       |
|-------------------------------------------------------------------------------------------|------------------------------------------------------------|----------------------------------------------------------------------------------------------------|--------------------------------------------------------------------------------------|-----------------------------------------|-------------------------|
| 📷 Internet Explorer 7 サイトのポリシー・                                                           | 一覧を使用                                                      | 前の設定(P)                                                                                            | 次の設定( <u>N</u> )                                                                     |                                         |                         |
| <ul> <li>○ 未構成(<u>C</u>) コメント:</li> <li>● 有効(<u>E</u>)</li> <li>○ 無効(<u>D</u>)</li> </ul> |                                                            |                                                                                                    |                                                                                      |                                         | •                       |
|                                                                                           | Internet Explorer 8.0                                      | 以降                                                                                                 |                                                                                      |                                         | < v                     |
| サイトのリスト 表示                                                                                | このがりシ<br>要がある1<br>このポリシ<br>、リストか<br>きなくなり<br>このポリシ<br>を追加す | 一設定では、Internet<br>专定のサイトを追加でき<br>一設定を有効にすると、<br>らサイトを削除することは<br>ます。<br>一設定を無効にするか<br>ることや、リストからサイト | Explorer 7 の互換表<br>ます。<br>ユーザーはリストにサイト<br>できますが、指定された<br>構成しない場合、ユーサ<br>を削除することができます | 示で表示す;<br>を追加するこ<br>エントリは削除<br>「ーはリストにち | 308 ~<br>だで<br>MAト<br>× |
|                                                                                           |                                                            | ОК                                                                                                 | キャンセル                                                                                | 適用(4                                    | A)                      |

[[2. 互換表示設定 終わり]]

## 3. 信頼済みサイトの設定

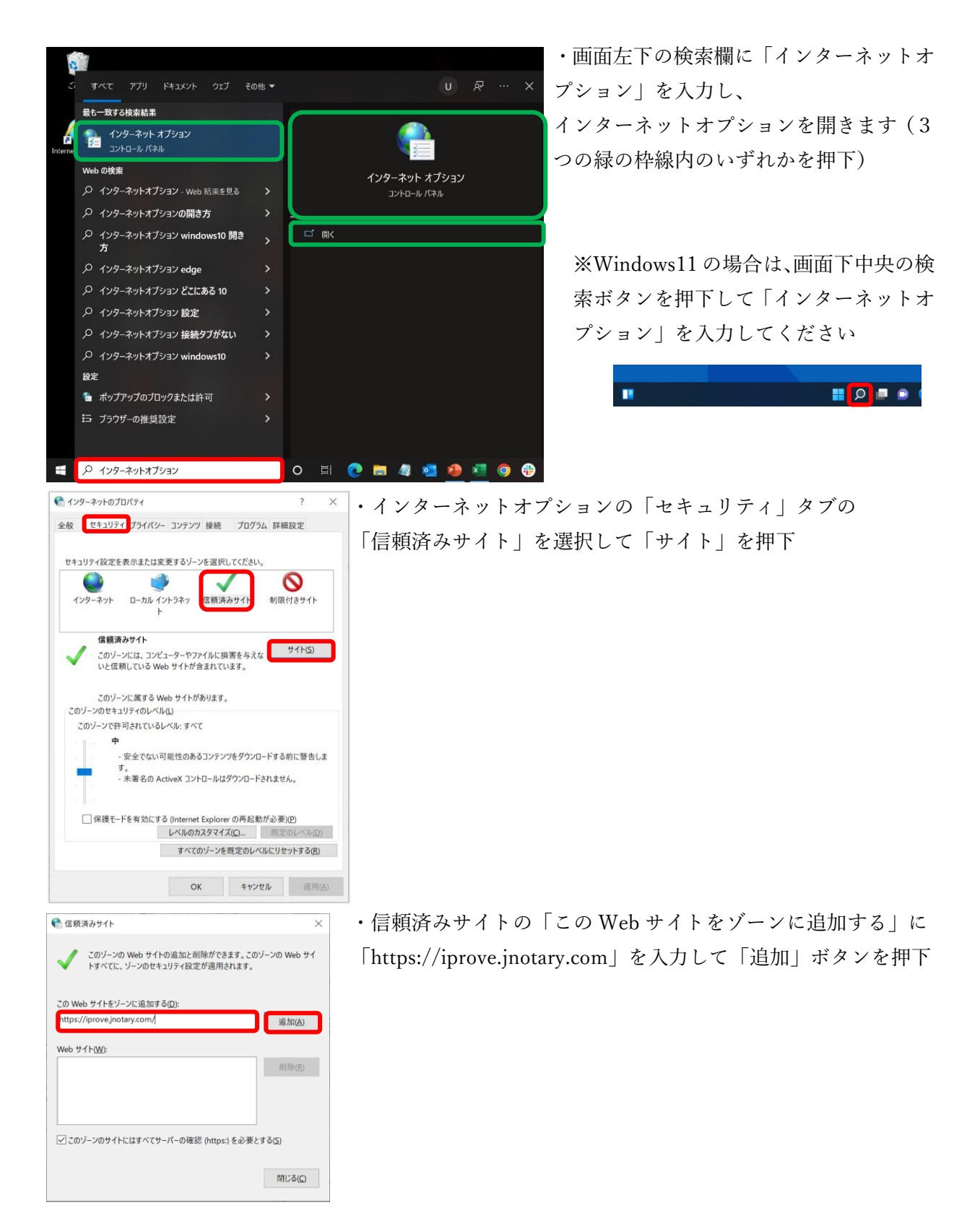

| <ul> <li>         信頼済みサイト ×      </li> </ul>                              | ・信頼済みサイトに「https://iprove.jnotary.com」が追加された |
|---------------------------------------------------------------------------|---------------------------------------------|
| このゾーンの Web サイトの追加と削除ができます。このゾーンの Web サイトすべてに、ゾーンのセキュリティ設定が適用されます。         | ことを確認し、「閉じる」でウィンドウを閉じる                      |
| この Web サイトをゾーンに追加する(D):<br>追加(A)                                          |                                             |
| Web                                                                       |                                             |
| https://iprove.jnotary.com/ 前路(图)                                         |                                             |
| ✓ このゾーンのサイトにはすべてサーバーの確認 (https:)を必要とする(S)<br>閉じる(C)                       |                                             |
| 1/29-גיזרסדטונדיו                                                         | ・「既定のレベル」ボタンを押下し「OK」で終了する                   |
| 全般 セキュリティ プライパシー コンテンツ 接続 プログラム 詳細設定                                      |                                             |
|                                                                           |                                             |
|                                                                           | │ ※「既定のレベル   ボタンがグレイアウトしていて押せない場            |
| インターネット ローカル イントラネッ 信頼済みサイト 制限付きサイト<br>ト                                  | 合はそのまま「OK」で終了する                             |
| 【観読みサイト<br>このゾーンには、コンピューターやファイルに損害を与えな<br>いと信頼している Web サイトが含まれています。       |                                             |
| このゾーンに属する Web サイトがあります。<br>このゾーンのセキュリティのレベル(L)                            |                                             |
| このゾーンで許可されているレベル: すべて                                                     |                                             |
| 中 - 安全でない可能性のあるコンテンジをダウンロードする前に警告しま す。 - 未著名の ActiveX コントロールはダウンロードされません。 |                                             |
|                                                                           |                                             |
| □ 保護モードを有効にする (Internet Explorer の再起動が必要)(P)<br>しべルのカスタマイズ(C) (原意のしくルバワ)  |                                             |
| すべてのゾーンを既定のレベルにリセットする(R)                                                  |                                             |
|                                                                           |                                             |
| OK キャンセル 週用(A)                                                            |                                             |

[[3. 信頼済みサイトの設定 終わり]]

これで、すべての設定が完了しました。

Microsoft Edge で、オンライン入力および、電子証明書取得を実行してください。

なお、取得いただいた電子証明書のご利用にあたっては、本手順書の設定は不要です。